# Transfer old data to new P630pro version.

### New PC with pre-installed P630Pro system

Your system is ready to be used together with a delivered valid key.

#### **New installation**

Install new version on PC.

The installation program needs to install a "C" runtime driver used for P630Pro.

Install the driver for the sound system.

Install the driver for the I/O PC board.

First time the new P630ProV13 is running the program will looking for a valid key delivered with the system.

When found you can see the serial number on left top of screen. The serial number will be stored locally.

Then your system is ready to be used.

If you get the message calibration file not found:

On all P630 systems there are a file where calibration values are stored if used. This file name is  $p6_xxxx$ .cfg. The "xxxx" is the last 4 numbers of the serial number.

Rename the file p6\_xxxx.cfg with your serial number. Example if the key have a number 920172. Rename the file to p6\_0172.cfg.

Then you system needs to be calibrated.

Start the P630 program. Go to Menu->Hw. Mgr.->Hardware Calib. This start the "Hw Soft Calibration Menu". Click on Ok. This will generate a p6\_xxxx.cfg file with default values for your serial number and key. You need then to calibrate the P630 system. Please read the user manual.

## New installation on a PC where another P630Pro is running

Install new version on PC.

The installation program needs to install a "C" runtime driver used for P630Pro.

The system uses the current driver for the sound system.

The system uses the current driver for the I/O PC board.

On all P630 systems there are a file where calibration values are stored if used. This file name is  $p6_{xxxx}$ .cfg. The "xxxx" is the last 4 numbers of the serial number.

Copy the p6\_xxxx.cfg with the correct serial number from your current system the new P630Pro location. The file has the calibration information of your current PC and soundboard used together with the P630 box.

Copy the file P630-HW.CFG on your current system to the new P630Pro location. The file has the information regarding your PC and sound system latency delay etc.

First time the new P630ProV13 is running the program will looking for a valid key delivered with the system.

When found you can see the serial number on left top of screen. The serial number will be stored locally.

Then your system is ready to be used.

## Transfer old data to new version of P630Pro

There are different possibilities to transfer old data (setups) to a new system.

- 1) Use the utility function "Copy Reference Data".
- 2) Use the utility function "Export Reference Data" and then "Import Reference Data".
- 3) Let the P630Pro system modify update your old reference data.

For 1) and 2) please read the user manual. The utility functions are ok for a limit number of setups.

For 3) do following:

Copy all \*.dbf and \*.mdx files from your old system where you have stored your setup data to the new P630Pro program location. If you select another place selected in global setup use the place. Note do not select place where old data is stored, use a new location.

When the new P630Pro program is started the program modify all old databases to new format. The system is now ready and old setup can be used.